## How to Update the Lifecycle Role/Stage on a Contact Record

Follow these instructions to update the lifecycle Role/Stage from LEAD-ACTIVE to INQUIRY-ACTIVE.

You can find this field on the CONTACT MODULE - under Key Recruitment Info 1

## Key Recruitment Info 1

| My intended start term:                  | M    |
|------------------------------------------|------|
| Lifecycle Role/Stage: Inquiry-Active     |      |
| I am inquiring to the campus in: Olympia | Prev |
| Radius Contact Type:                     |      |

1) At the top of the contact record, select EDIT to open the record for editing.

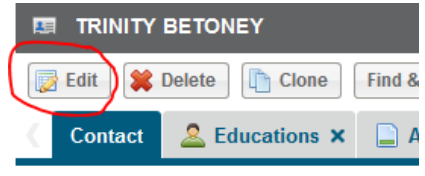

2) Once in EDIT MODE, look for the **GREEN CIRCLE** with the white plus in the middle.

| Key Recruitment Info                | 1                                  |     |      |
|-------------------------------------|------------------------------------|-----|------|
| My intended start term:             |                                    | ~   | M    |
| Lifecycle Role/Stage:               | Inquiry-Active                     | 0 م |      |
| I am inquiring to the<br>campus in: | Olympia                            | ~   | Prev |
| Radius Contact Type:                | Type to search Radius Contact Type | ~   |      |

## Click on the **GREEN CIRCLE** to open the next edit screen. (See below)

| DIFECYCLE           |              |      |              | 8      |
|---------------------|--------------|------|--------------|--------|
| * Contact Name:     | Trinity Beto | ney  |              | P 🔾    |
| * Lifecycle Role:   |              |      |              | ¥      |
| * Lifecycle Stage:  |              |      |              | ¥      |
| * Primary Role:     | <b>V</b>     |      |              |        |
| * Required Field(s) |              | SAVE | 📑 SAVE & NEW | CANCEL |

## How to Update the Lifecycle Role/Stage on a Contact Record

3) DO NOT change the CONTACT NAME FIELD.

CLICK on the DOWN ARROW for the LIFECYCLE ROLE to reveal the choices. Click or Select INQUIRY from the drop down.

|                         |                 | $\otimes$ |
|-------------------------|-----------------|-----------|
| * Contact Name:         | Trinity Betoney | P 🖸       |
| * Lifecycle Role:       |                 |           |
| * Lifecycle Stage:      | Lead            |           |
| * Primary Role:         | Inquiry         |           |
|                         | Applicant       |           |
| * Required Field(s)     | Decision        |           |
|                         | Enrolled        |           |
| My intended start year: | HS Counselor    | Jan       |
|                         | Special Student |           |
| Major ID Code: L        | Advisor         |           |

4) Look for the LIFECYCLE STAGE field. The field should be ACTIVE. If ACTIVE is not there, CLICK on the DOWN ARROW to reveal the choices. Click or Select ACTIVE from the drop down. CLICK on SAVE before exiting the field.

| LIFECYCLE           |                 | ⊗      |
|---------------------|-----------------|--------|
| * Contact Name:     | Trinity Betoney | P 😳    |
| * Lifecycle Role:   | Inquiry         | ~      |
| * Lifecycle Stage:  | Active          | ¥      |
| * Primary Role:     |                 |        |
| * Required Field(s) | SAVE SAVE & NEW | CANCEL |

5) Go back to the TOP and CLICK on SAVE to exit edit mode.

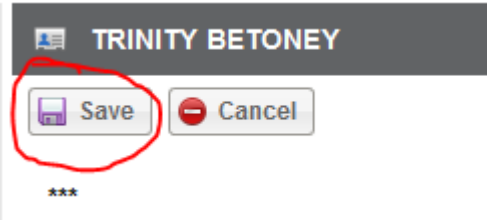